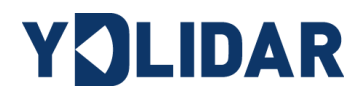

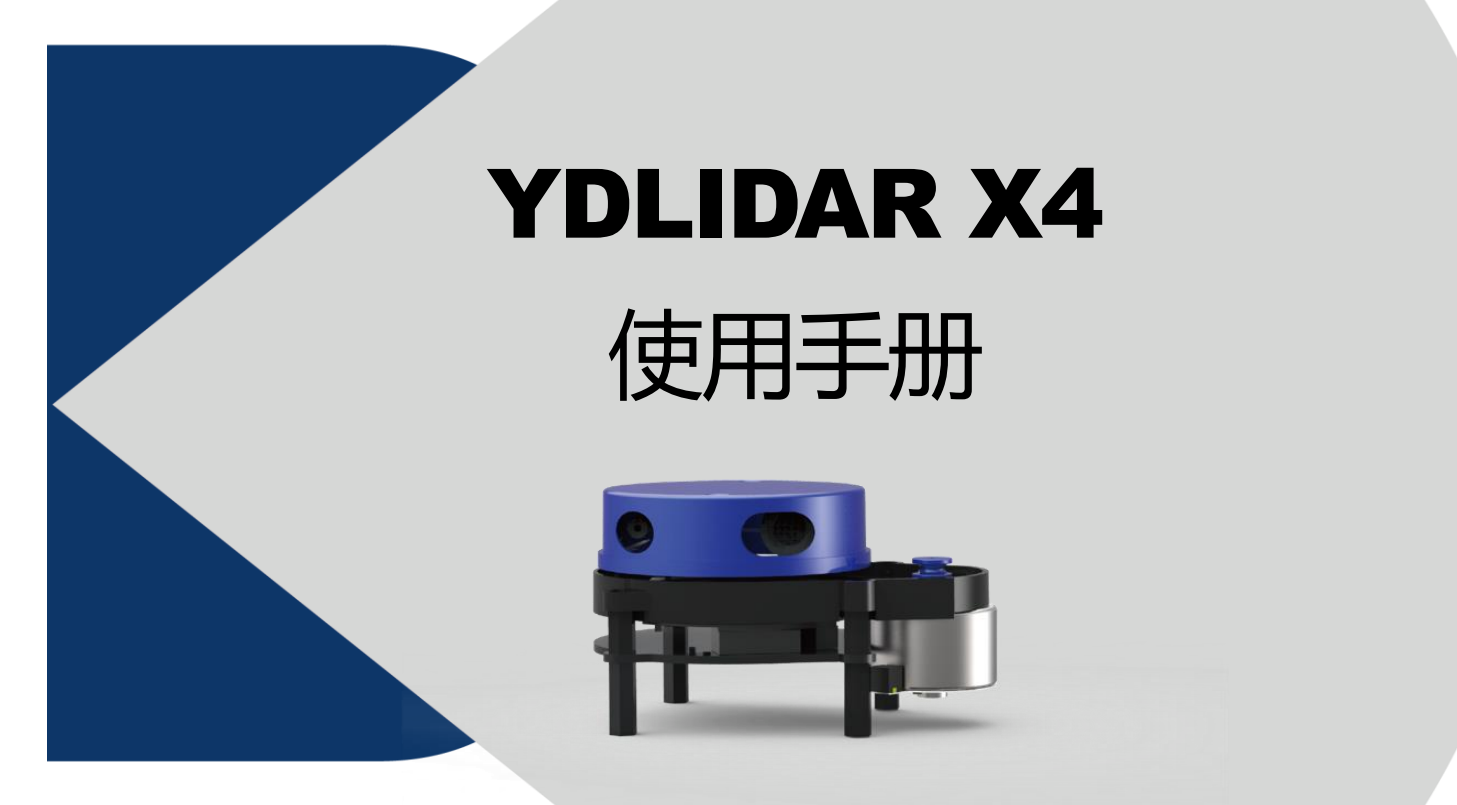

文档编码: 01.13.000003

| 目录                   |
|----------------------|
| YDLIDAR x4 开发套件2     |
| 开发套件2                |
| Windows 下的使用操作       |
| 设备连接3                |
| 驱动安装4                |
| 使用评估软件5              |
| 开始扫描6                |
| 系统设置6                |
| 数据保存7                |
| 测距频率8                |
| 角度校准8                |
| 固件升级8                |
| 软件升级8                |
| Linux 下基于 ROS 的使用操作9 |
| 文件说明9                |
| 配置说明10               |
| 设备连接11               |
| ROS 驱动包安装11          |
| RVIZ 安装11            |
| RVIZ 查看扫描结果11        |
| 修改扫描角度问题             |
| 使用注意13               |
| 环境温度13               |
| 环境光照13               |
| 供电需求13               |
| 修订14                 |

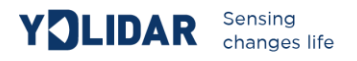

# YDLIDAR X4 开发套件

YDLIDAR X4(以下简称: X4)的开发套件是为了方便用户对 X4进行性能评估和早期快速 开发所提供的配套工具。通过 X4的开发套件,并配合配套的评估软件,便可以在 PC 上观测 到 X4 对所在环境扫描的点云数据或在 SDK 上进行开发。

## 开发套件

X4的开发套件有如下组件:

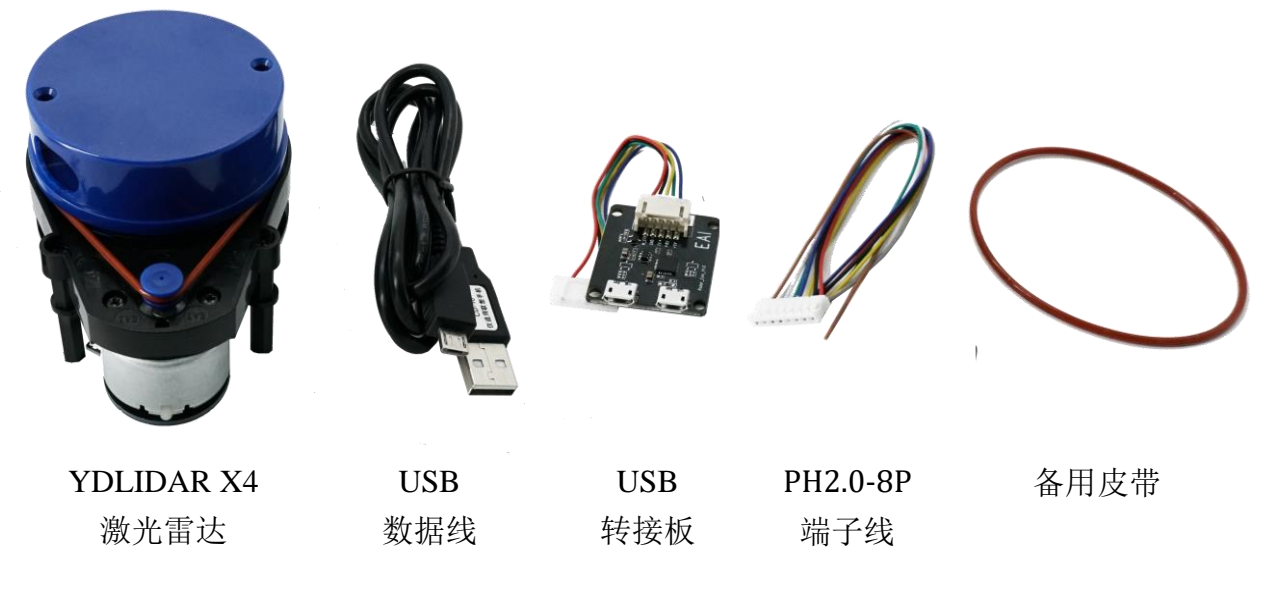

图 1 YDLIDAR X4开发套件

#### 表1 YDLIDAR X4 开发套件说明

| 组件           | 数量 | 描述                                                                                        |
|--------------|----|-------------------------------------------------------------------------------------------|
| X4 激光雷达      | 1  | 标准版本的 X4 雷达,内部集成电机驱动,可实现对电机的停转控制和<br>电机控制。                                                |
| USB 数据线      | 1  | 配合 USB 转接板使用,连接 X4 和 PC 既是供电线,也是数据线                                                       |
| USB 转接板      | 1  | 该组件实现 USB 转 UART 功能,方便 X4、PC 快速互联同时,支持串口 DTR 信号对 X4 的电机转停控制另外提供用于辅助供电的 MicroUSB 电源接口(PWR) |
| PH2.0-8P 端子线 | 1  | 该组件满足用户在多平台环境下的开发需求                                                                       |
| 备用皮带         | 1  | 备用皮带,提高雷达寿命                                                                               |

注: USB 转接板有两个 MicroUSB 接口: USB\_DATA、USB\_PWR。

USB\_DATA: 数据供电复用接口,绝大多数情况下,只需使用这个接口便可以满足供电和通信需求。

USB\_PWR: 辅助供电接口,某些开发平台的USB 接口电流驱动能力较弱,这时就可以使用辅助供电。

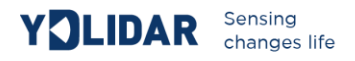

# WINDOWS 下的使用操作

## 设备连接

在 windows 下对 X4 进行评估和开发时, 需要将 X4 和 PC 互连, 其具体过程如下:

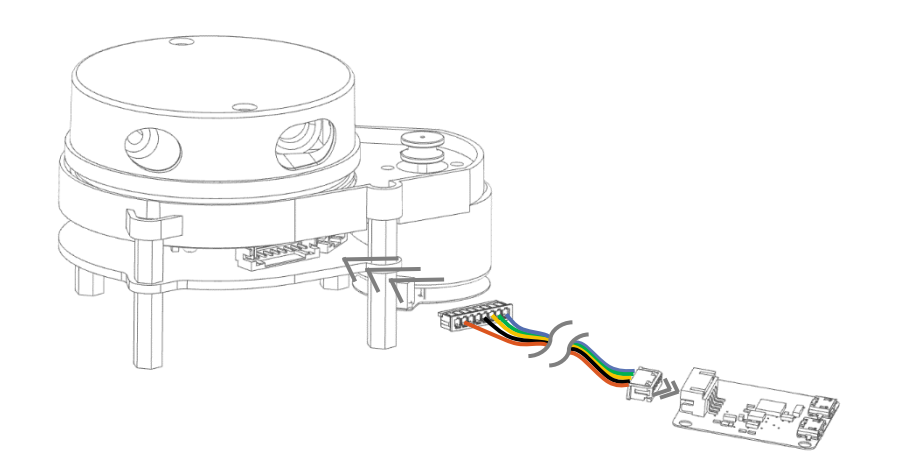

图 2 YDLIDAR X4 设备连接 STEP 1

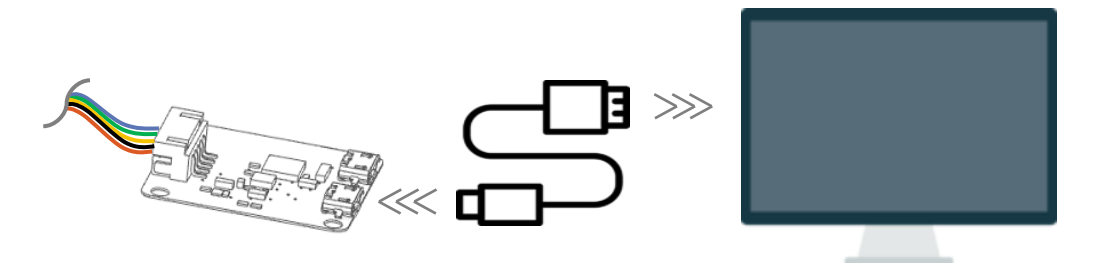

图 3 YDLIDAR X4 设备连接 STEP 2

先将转接板和 X4 接好,再将 USB 线接到转接板和 PC 的 USB 端口上,注意 USB 线的 Micro 接口接 USB 转接板的 USB\_DATA,且 X4 上电后进入空闲模式,电机不转。

部分开发平台或 PC 的 USB 接口的驱动电流偏弱,X4 需要接入+5V 的辅助供电,否则雷达工 作会出现异常。

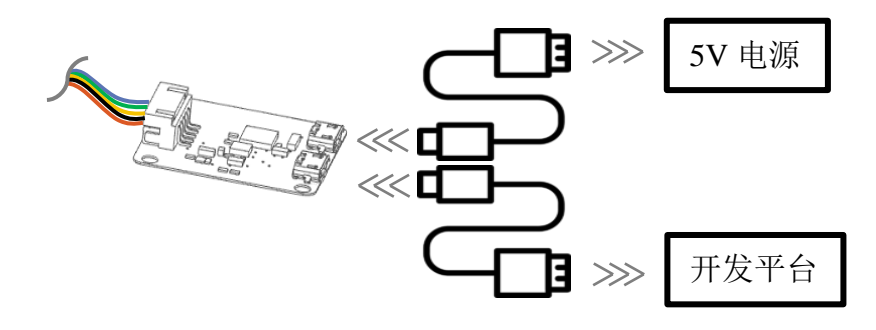

图 4 YDLIDAR X4 辅助供电

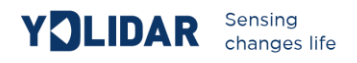

#### 驱动安装

在 windows 下对 X4 进行评估和开发时,需要安装 USB 转接板的串口驱动。本套件的 USB 转接板采用 CP2102 芯片实现串口(UART)至 USB 信号的转换。其驱动程序可以在我司官网下载,或者从 Silicon Labs 的官方网站中下载:

http://eaibot.com/

http://cn.silabs.com/products/development-tools/software/usb-to-uart-bridge-vcp-drivers

解压驱动包后,执行 CP2102 的 Windows 驱动程序安装文件(CP210x\_VCP\_Windows 下的 exe 文件)。请根据 windows 操作系统的版本,选择执行 32 位版本(x86),或者 64 位版本 (x64)的安装程序。

|   | x64                              | 2013/10/25 11:39 | 文件夹    |          |
|---|----------------------------------|------------------|--------|----------|
|   | x86                              | 2013/10/25 11:39 | 文件夹    |          |
| Ş | CP210xVCPInstaller_x64.exe       | 2013/10/25 11:39 | 应用程序   | 1,026 KB |
| Ş | CP210xVCPInstaller_x86.exe       | 2013/10/25 11:39 | 应用程序   | 901 KB   |
| • | dpinst.xml                       | 2013/10/25 11:39 | XML 文档 | 12 KB    |
|   | ReleaseNotes.txt                 | 2013/10/25 11:39 | 文本文档   | 10 KB    |
|   | SLAB_License_Agreement_VCP_Windo | 2013/10/25 11:39 | 文本文档   | 9 KB     |
| 2 | slabvcp.cat                      | 2013/10/25 11:39 | 安全目录   | 12 KB    |
| 3 | slabvcp.inf                      | 2013/10/25 11:39 | 安装信息   | 5 KB     |
|   |                                  |                  |        |          |

图 5 YDLIDAR X4 驱动版本选择

双击 exe 文件, 按照提示进行安装。

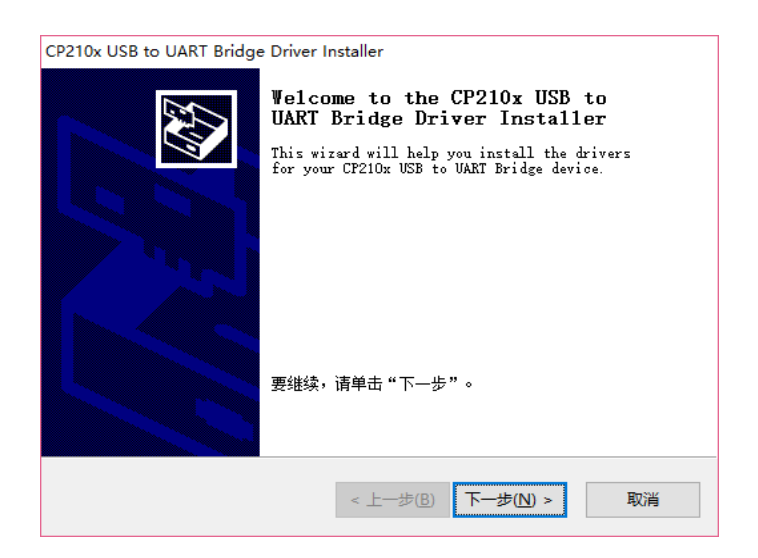

图 6 YDLIDAR X4 驱动安装过程

安装完成后,可以右键点击【我的电脑】,选择【属性】,在打开的【系统】界面下,选择 左边菜单中的【设备管理器】进入到设备管理器,展开【端口】,可看到识别到的 USB 适配 器所对应的串口名,即驱动程序安装成功,下图为 COM3。(注意要在 X4 和 PC 互连的情况 下检查端口)

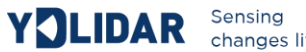

| Sens | ing |      |
|------|-----|------|
| chan | ges | life |

|                                                     | - | × |
|-----------------------------------------------------|---|---|
| 文件(F) 操作(A) 查看(V) 帮助(H)                             |   |   |
| ♦ ➡                                                 |   |   |
| ✓ La DESKTOP-K5TM93U → DE ATA/ATAPI 控制器             |   | ^ |
| 🛛 🏣 Intel(R) Dynamic Platform and Thermal Framework |   |   |
| ≥ 🔐 安全设备                                            |   |   |
| > 🔲 处理器                                             |   |   |
| > 🔚 传感器                                             |   |   |
| > 🔜 磁盘驱动器                                           |   |   |
| > 🍇 存储控制器                                           |   |   |
| > 💼 打印队列                                            |   |   |
| > 🤪 电池                                              |   |   |
| ~ 📮 端口 (COM和 LPT)                                   |   |   |
| Silicon Labs CP210x USB to UART Bridge (COM3)       |   |   |
| > 🎽 固件                                              |   |   |
| > 🔜 计算机                                             |   |   |
| > 🛄 监视器                                             |   |   |
| > 🛄 键盘                                              |   |   |
| > 🙀 人体学输入设备                                         |   |   |
| > 📓 软件设备                                            |   |   |
| > 📲 声音、视频和游戏控制器                                     |   |   |
| > 🚺 鼠标和其他指针设备                                       |   |   |
| ✓ 単 通用串行总线控制器                                       |   |   |
| 🟺 Intel(R) USB 3.0 可扩展主机控制器 - 1.0 (Microsoft)       |   |   |
| 🖗 USB Composite Device                              |   |   |
| 🟺 USB 根集线器(USB 3.0)                                 |   |   |
| 🐁 未知 USB 设备(设备描述符请求失败)                              |   |   |
| > 🛑 网络话配器                                           |   | ~ |
|                                                     |   |   |

图 7 YDLIDAR X4 驱动安装检查

## 使用评估软件

YDLIDAR 提供了 X4 实时扫描的点云数据可视化软件 PointCloud Viewer,用户使用该软件, 可以直观的观察到 X4 的扫描效果图。YDLIDAR 上提供了 X4 实时点云数据和实时扫描频率, 同时可以读取到 X4 的版本信息,并且可以离线保存扫描数据至外部文件供进一步分析。

使用 YDLIDAR 前,请确保 X4 的 USB 转接板串口驱动已安装成功,并将 X4 与 PC 的 USB 口互连。运行评估软件: PointCloudViewer.exe,选择对应的串口号和型号,以及是否选择心 跳功能。同时,用户也可以根据个人情况,选择语言和软件风格(右上角)。

| YOLIDAR |    | •0 | • |
|---------|----|----|---|
| COM3    | •  | X4 | • |
| 掉电保护    | 取消 | 确定 |   |
|         |    |    |   |

#### 图 8 YDLIDAR X4运行评估软件

注: 雷达默认不开启心跳功能,该功能需要持续发送扫描命令,雷达才会正常工作,如果停止发送扫描频 率, 雷达会停止扫描。目前G4、F4 兼容该功能, X4、S4 不兼容。

## 确认后,客户端的页面如下:

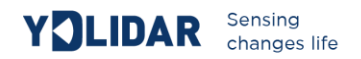

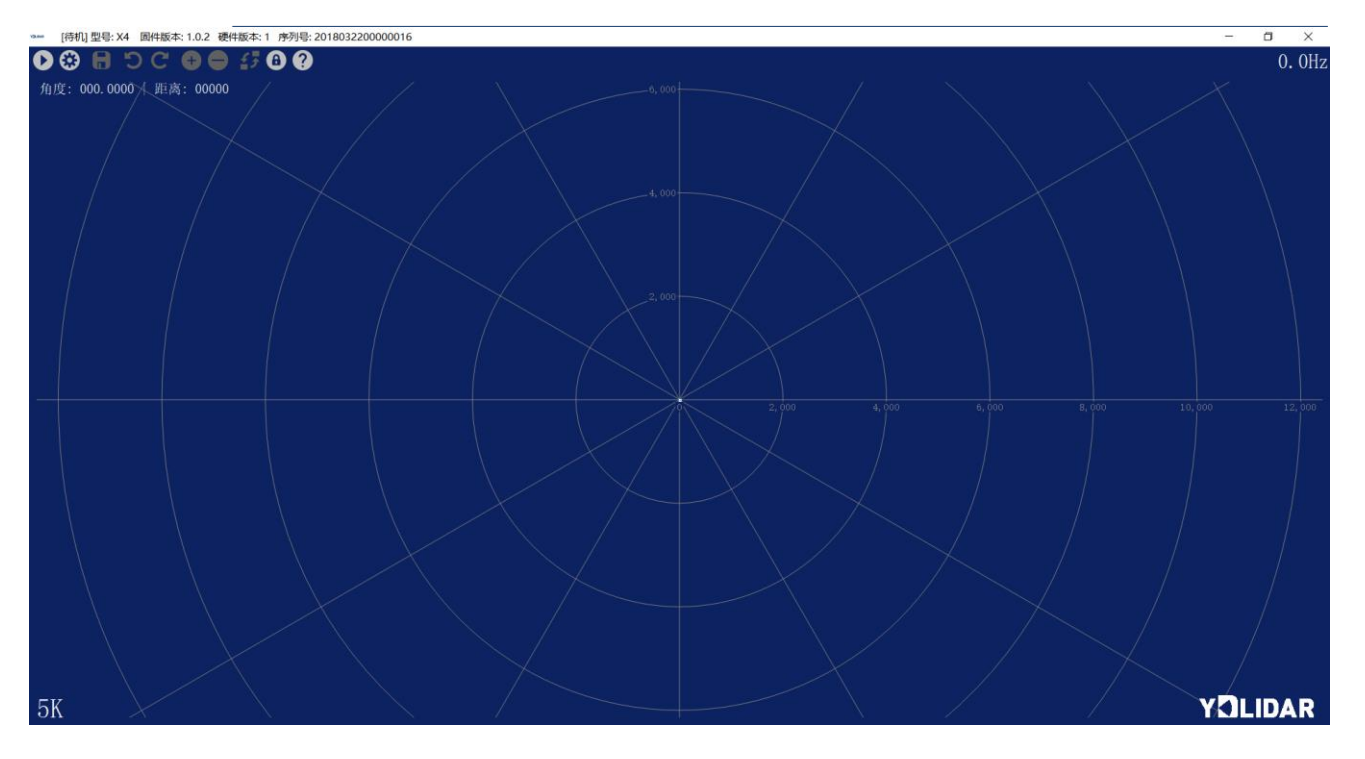

图9客户端软件界面

## 开始扫描

在停止状态下点击启动/停止 按钮 ● 雷达会自动开始扫描,并显示环境点云,再点击一下 ● 雷达会停止扫描,如下图:

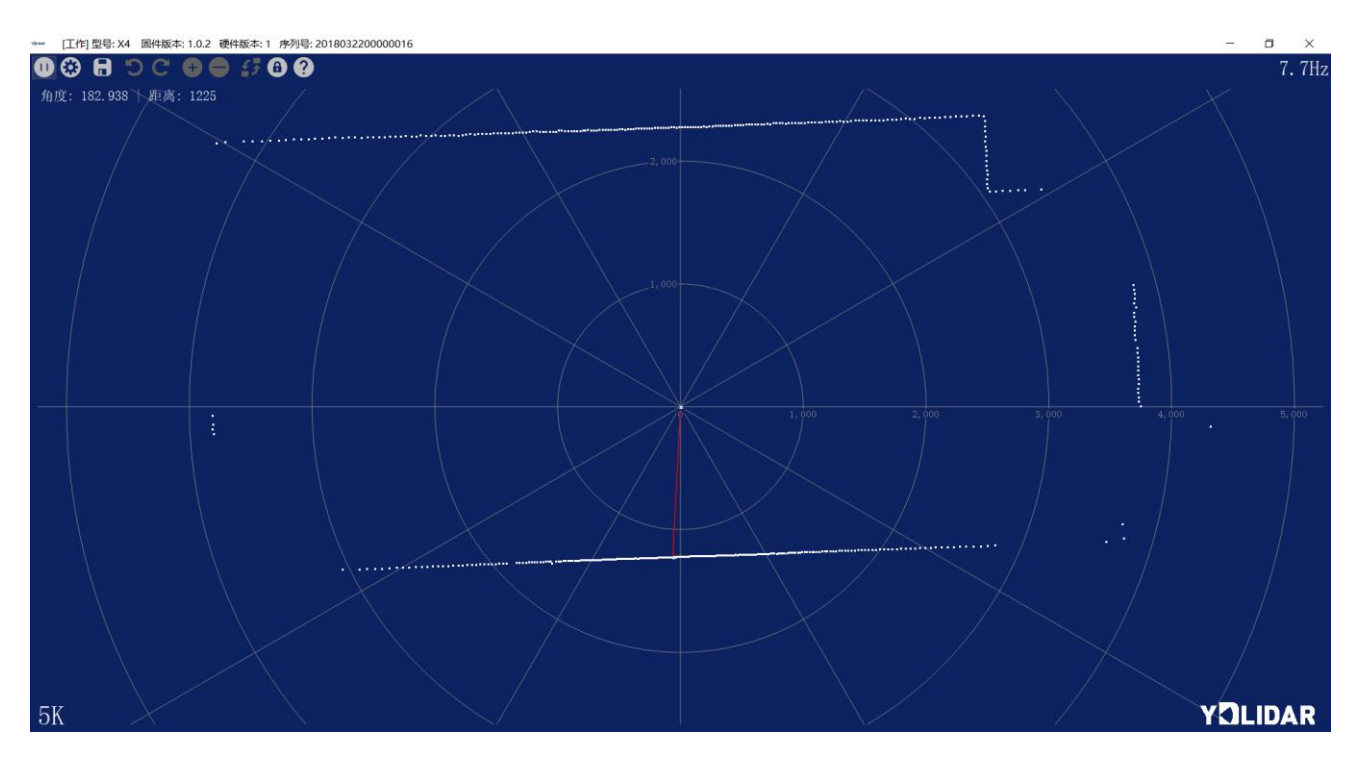

图 10 雷达扫描点云显示

# 系统设置

点击系统设置 ③,会弹出如下设置框:

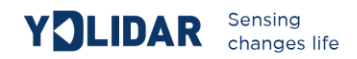

| ③ 附加功能                          | ?   |   | × |
|---------------------------------|-----|---|---|
| 模组配置 底座配置 电压检测 <b>固件升级 系统更新</b> |     |   |   |
|                                 |     |   |   |
| ● 在线 X4 ~                       | • ( | 0 |   |
| ○ 离线                            |     |   |   |
| □ 擦除                            |     |   |   |
|                                 |     |   |   |
|                                 |     |   |   |
|                                 |     |   |   |
|                                 |     |   |   |
|                                 |     |   |   |
|                                 |     |   |   |
|                                 |     | - |   |
| 100%                            |     |   | 0 |
| (KOOT                           |     |   | ۳ |

图 11 客户端设置框

如图所示,可在此设置页面对雷达进行相关的配置和检测,以及雷达固件升级,客户端软件升级等操作。

## 数据保存

在雷达扫描时,点击 🕒,按提示保存点云数据,系统便会按照如下格式保存扫描一圈的点云 信息。

| angle:9.5469 | , | distance:4654 |
|--------------|---|---------------|
| angle:9.8125 | , | distance:4709 |
| angle:10.094 | , | distance:4763 |
| angle:10.625 | , | distance:4947 |
| angle:11.125 | , | distance:6204 |
| angle:11.203 | , | distance:0    |
| angle:11.391 | , | distance:6253 |
| angle:11.766 | , | distance:0    |
| angle:12.609 | , | distance:0    |
| angle:12.719 | , | distance:7895 |

图 12 点云数据保存格式

#### 测距频率

控件用于切换雷达的测距频率,X4支持4K、8K、9K的测距频率切换,F4Pro支持4K、
6K的扫描频率切换,其他版本雷达不支持该功能,点击无效。当雷达处于扫描状态时,切换
测距频率后需要重新点击扫描控件。

#### 角度校准

用户在对雷达进行机械装配过程中,可能会出现零位角度有偏差,这时可以采用客户端的角 度校准功能按实际需求来进行校准。具体操作如下:

(1) 解锁校准功能

点击解锁控件<sup>①</sup>,系统会弹出登入框,默认密码为 eaibot。解锁后 🖥 つ C 🕂 🖵 这 些控件的作用将有变化。

- (2) 设置基线点击 ➡ 控件,系统会提供相应大小的基线用作调整的参考线。
- (3) 调整角度点击つご控件,调整角度到合适位置。
- (4)保存配置调整结束后,点击<sup>□</sup>控件,系统会自动保存校准参数,保存后校准生效。
- (5) 上锁校准功能
   校准保存后,再次点击 一控件,给该功能上锁,防止误操作。上锁后,
   日う こ ・ ・
   」
   」
   こ

   </li

#### 固件升级

点击系统设置,选择固件升级,如图 11。点击 ◎ 控件,获取最新固件。当有新版本时,用户可以点击 ➡ 控件,对雷达进行固件更新。

注:固件升级过程中,保持雷达供电正常、通信稳定、网络正常,不可随意拔插雷达串口

#### 软件升级

客户端软件会进行版本更迭,用户可以更新到最新版本使用,以获得更佳的体验。

点击系统设置,选择软件更新,如下图:

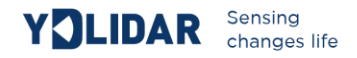

| 砂附加功能                                                                                                    | ? | $\times$ |
|----------------------------------------------------------------------------------------------------|---|----------|
| 模组配置 底座配置 电压检测 <b>固件升级 系统更新</b>                                                                                                    |   |          |
| <ul> <li>no proxy</li> <li>use system proxy setti</li> <li>use custom proxy sttin</li> <li>proxy ip address</li> <li>proxy port</li> <li>proxy user name</li> <li>proxy password</li> </ul> |   |          |
| 检测更新                                                                                                    |   |          |
|                                                                                                    |   | \$       |
| 100%                                                                                                    |   | 8        |

#### 图 13 系统更新页面

选择如上图配置,点击检测更新,如无新版本,系统会提示无需更新;当有新版本,软件版本信息会填入信息框,点击➡ 控件,对客户端软件进行更新。

# LINUX 下基于 ROS 的使用操作

Linux 发行版本有很多,本文仅以 Ubuntu16.04、Kinetic 版本 ROS 为例。

## 文件说明

于官网下载 YDLIDAR 的最新 ROS 驱动包 http://www.eaibot.com/download;

解压后进入 launch 文件夹,该目录下有如下文件:

## 表 2 LAUNCH 目录文件说明

| 文件             | 描述                                 |
|----------------|------------------------------------|
| f4.launch      | F4 雷达运行该文件,雷达开始扫描,无数据无点云显示         |
| f4_view.launch | F4 雷达运行该文件,雷达开始扫描,并显示点云            |
| X4.launch      | X4 雷达运行该文件, 雷达开始扫描, 无数据无点云显示       |
| X4_view.launch | X4 雷达运行该文件, 雷达开始扫描, 并显示点云          |
| x4.launch      | X4 雷达运行该文件, 雷达开始扫描, 无数据无点云显示       |
| x4_view.launch | X4 雷达运行该文件, 雷达开始扫描, 并显示点云          |
| Lidar.launch   | F4、X4、X4 雷达运行该文件, 雷达开始扫描, 无数据无点云显示 |

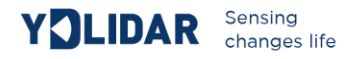

Lidar view.launch

#### F4、X4、X4 雷达运行该文件, 雷达开始扫描, 并显示点云

注1: 需要选择正确的文件运行,如: X4 不能运行 f4\_view.launch,可以运行 x4\_view.launch 和 Lidar\_view.launch;

注2: 运行Lidar\_view.launch和Lidar.launch, 需要确认Lidar.launch的配置信息是否正确,详见配置说明

#### 配置说明

X4 的配置文件保存在 x4. launch 中, 在修改 Lidar.launch 的参数时, 可参考 x4. launch 中的 配置。配置说明如下表:

#### 表3 配置说明 文件 描述 雷达串口号,默认为 ydlidar, 接多个雷达时串口会出现重名错误 port 雷达串口波特率, X4 默认为: 128000 baudrate 雷达坐标系,默认为 laser\_frame frame\_id 角度修正设置,默认为 ture angle fixed 雷达信号强度,开关量,X4、X4、F4 固定为 false intensities 雷达扫描起始角度软设置,方向默认为顺时针方向 angle min 雷达扫描结束角度软设置,方向默认为顺时针方向 angle max 雷达最小测距范围,默认为0.08 range\_min 雷达最大测距范围,默认为10.0 range\_max 雷达扫描角度硬设置,默认不设置,系统默认使用软设置 ignore array

一般的,X4按以下配置即可:

| <launch></launch>                                                                                                    |                                   |                                                                    |
|----------------------------------------------------------------------------------------------------|-----------------------------------|--------------------------------------------------------------------|
| <node name="ydlidar_node" p<="" td=""><td>kg="ydlidar" '</td><td>type="ydlidar_node" output="screen"&gt;</td></node> | kg="ydlidar" '                    | type="ydlidar_node" output="screen">                               |
| <param <="" name="port" td=""/> <td>type="string"</td> <td>value="/dev/ydlidar"/&gt;</td>                            | type="string"                     | value="/dev/ydlidar"/>                                             |
| <param <="" name="baudrate" td=""/> <td>type="int"</td> <td>value="128000"/&gt;</td>                                 | type="int"                        | value="128000"/>                                                   |
| <param <="" name="frame_id" td=""/> <td>type="string"</td> <td>value="laser_frame"/&gt;</td>                         | type="string"                     | value="laser_frame"/>                                              |
| <param <="" name="angle_fixed" td=""/> <td>type="bool"</td> <td>value="true"/&gt;</td>                               | type="bool"                       | value="true"/>                                                     |
| <param <="" name="intensities" td=""/> <td>type="bool"</td> <td>value="false"/&gt;</td>                              | type="bool"                       | value="false"/>                                                    |
| <param <="" name="angle_min" td=""/> <td>type="double"</td> <td>value="-180" /&gt;</td>                              | type="double"                     | value="-180" />                                                    |
| <param <="" name="angle_max" td=""/> <td>type="double"</td> <td>value="180" /&gt;</td>                               | type="double"                     | value="180" />                                                     |
| <param <="" name="range_min" td=""/> <td>type="double"</td> <td>value="0.08" /&gt;</td>                              | type="double"                     | value="0.08" />                                                    |
| <param <="" name="range_max" td=""/> <td>type="double"</td> <td>value="10.0" /&gt;</td>                              | type="double"                     | value="10.0" />                                                    |
| <param <="" name="ignore_array" td=""/> <td>type="string"</td> <td>value="" /&gt;</td>                               | type="string"                     | value="" />                                                        |
|                                                                                                    |                                   |                                                                    |
| <pre><node 0.0="" 0.12="" 0.2="" 0.2245="" 0<="" pkg="tf" pre="" type="static_' args="></node></pre>                 | transform_publ:<br>0.0  0.0 /base | isher" name="base_link_to_laser4"<br>footprint /laser frame 40" /> |
|                                                                                                    |                                   |                                                                    |

图 14 X4.LAUNCH 默认配置

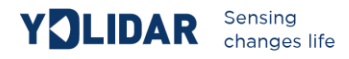

#### 设备连接

Linux下,X4和PC互连过程和Windows下操作一致,参见Window下的设备连接。

#### ROS 驱动包安装

在进行以下操作前,请确保 Kinetic 版本 ROS 环境安装正确。

具体步骤如下:

(1) 使用命令创建 ydlidar\_ws 工作空间,并将 X4 资料包内的 ROS 驱动包 ydlidar 复制到 ydlidar\_ws/src 目录下,切换到 ydlidar\_ws 工作空间下并重新进行编译。

```
$ mkdir -p ~/ydlidar_ws/src
$ cd ~/ydlidar_ws
$ catkin_make
```

(2) 编译完成后,添加 ydlidar 环境变量到~/.bashrc 文件中,并使其生效。

```
$ echo "source ~/ydlidar_ws/devel/setup.bash" >> ~/.bashrc
$ source ~/.bashrc
```

(3) 为X4的串口增加一个设备别名 /dev/ydlidar。

```
$ cd ~/ydlidar_ws/src/ydlidar/startup
$ sudo chmod +x initenv.sh
$ sudo sh initenv.sh
```

## RVIZ 安装

(1) 联网安装依赖包。

```
$ sudo apt-get install python-serial ros-kinetic-serial g++ vim \
ros-kinetic-turtlebot-rviz-launchers
```

(2) 若安装有问题,先更新源缓存再重新安装。

```
$ sudo apt-get update
```

#### RVIZ 查看扫描结果

运行 launch 文件, 打开 rviz 查看 X4 扫描结果, 如下图所示:

```
$ roslaunch ydlidar x4 view.launch
```

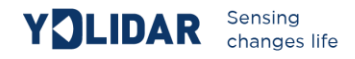

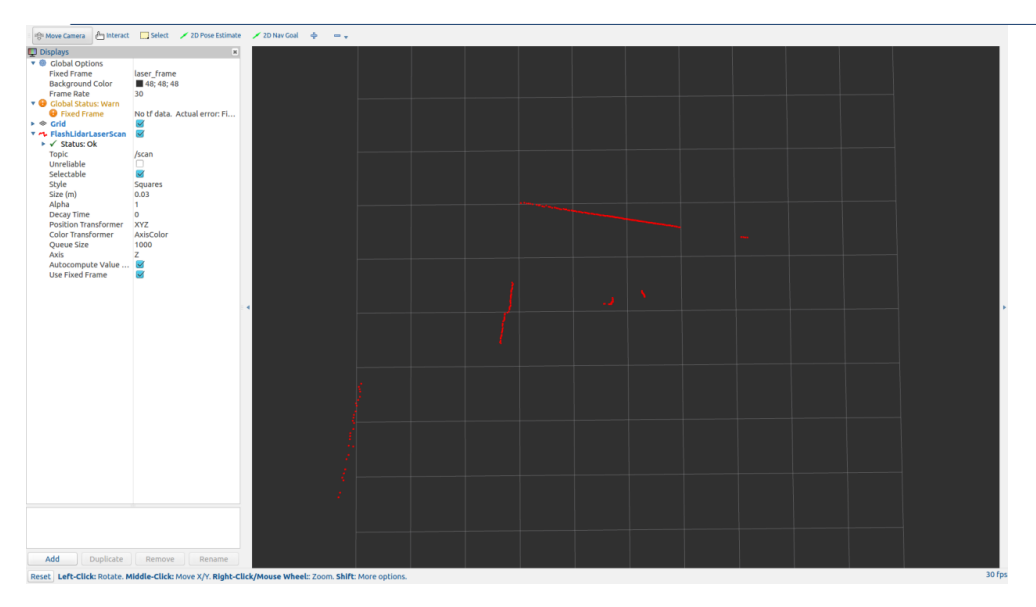

图 15 YDLIDAR X4 RVIZ 运行显示

## 修改扫描角度问题

运行 launch 文件看到的扫描数据,默认显示的是 360 度一圈的数据,若要修改显示范围,则 修改 launch 内的配置参数,具体操作如下:

(1) 切换到 x4.launch 所在的目录下,并使用 vim 编辑 x4.launch,其内容如图所示:

```
$ roscd ydlidar/launch
$ vim x4.launch
```

| < raunch >                                                                                                    |
|----------------------------------------------------------------------------------------------------|
| <node name="ydlidar_node" output="screen" pkg="ydlidar" type="ydlidar_node"></node>                                                                               |
| <pre><param name="port" type="string" value="/dev/ydlidar"/></pre>                                                                                                |
| <pre><param name="baudrate" type="int" value="128000"/></pre>                                                                                                    |
| <pre><param name="frame_id" type="string" value="laser_frame"/></pre>                                                                                             |
| <param name="angle_fixed" type="bool" value="true"/>                                                                                                    |
| <param name="intensities" type="bool" value="false"/>                                                                                                    |
| <pre><param name="angle_min" type="double" value="-180"/></pre>                                                                                                   |
| <param name="angle_max" type="double" value="180"/>                                                                                                    |
| <param name="range_min" type="double" value="0.08"/>                                                                                                    |
| <param name="range_max" type="double" value="10.0"/>                                                                                                    |
| <param name="ignore_array" type="string" value=""/>                                                                                                    |
|                                                                                                    |
| <pre><node args="0.2245 0.0 0.2 0.12 0.0 0.0 /base footprint /laser frame 40" name="base_link_to_laser4" pkg="tf" type="static_transform_publisher"></node></pre> |
| <pre>/launch&gt;</pre>                                                                                                    |

#### 图 16 LIDAR.LAUNCH 文件内容

(2) X4 雷达坐标在 ROS 内遵循右手定则,角度范围为[-180,180], "angle\_min"是开始角度,"angle\_max"是结束角度。具体范围需求根据实际使用进行修改。

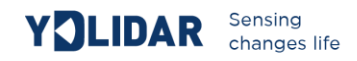

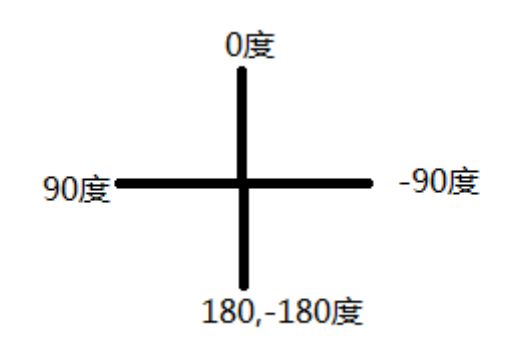

图 17 YDLIDAR X4 坐标角度定义

# 使用注意

#### 环境温度

当 X4 工作的环境温度过高或过低,会影响测距系统的精度,并可能对扫描系统的结构产生损害,降低雷达的使用寿命。请避免在高温(>40 摄氏度)以及低温(<0 摄氏度)的条件中使用。

#### 环境光照

X4 的理想工作环境为室内,室内环境光照(包含无光照)不会对 X4 工作产生影响。但请避免使用强光源(如大功率激光器)直接照射 X4 的视觉系统。

如果需要在室外使用,请避免 X4 的视觉系统直接面对太阳照射,这将这可能导致视觉系统的感光芯片出现永久性损伤,从而使测距失效。

X4标准版本在室外强烈太阳光反射条件下的测距会带来干扰,请用户注意。

#### 供电需求

在开发过程中,由于各平台的 USB 接口或电脑的 USB 接口的驱动电流可能偏低,不足以驱动 X4,需要通过 USB 转接板上的 USB\_PWR 接口给 X4 接入+5V 的外部供电,不建议使用手机充电宝,部分品牌电压纹波较大。

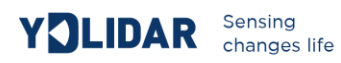

# 修订

| 日期         | 版本  | 修订内容                         |
|------------|-----|------------------------------|
| 2017-12-5  | 1.0 | 初撰                           |
| 2018-01-22 | 1.1 | 新增辅助电源接法、文件说明、配置说明、供电需求      |
| 2018-04-03 | 1.2 | 适配 PointCloud Viewer2.0 使用说明 |
|            |     |                              |